## How to connect to **ORALE databases** from clients outside ELTE domain.

ELTE has a firewall, so you cannot directly connect to the database servers from outside ELTE domain. You need an ssh connection to caesar.elte.hu with proper port forward (ssh tunnel) configuration.

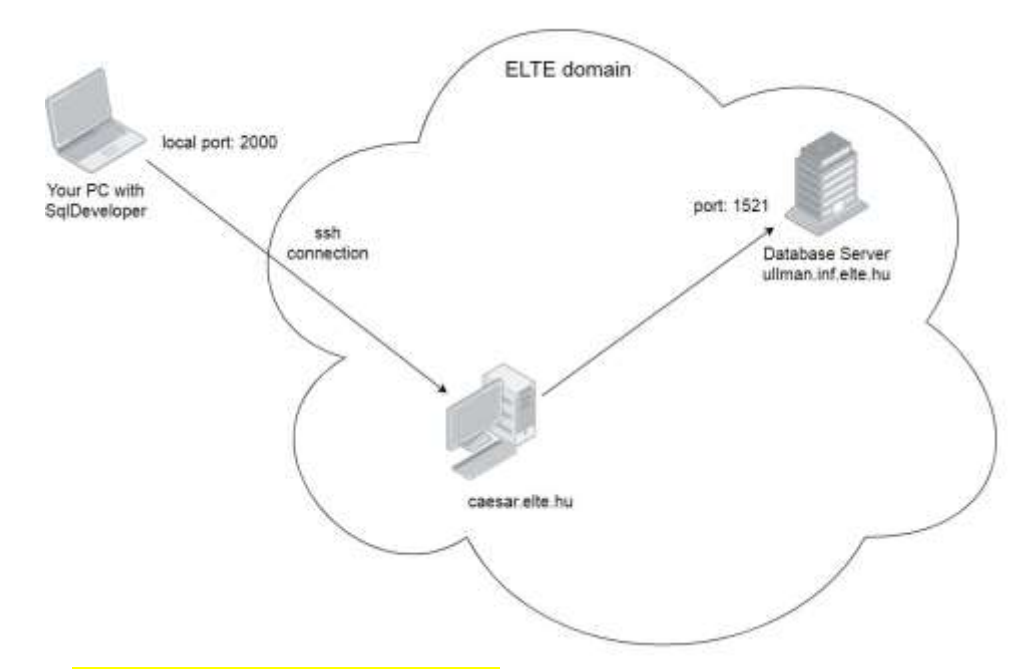

1. You can use a command line ssh client program with the following parameters: ssh -L 2000:ullman.inf.elte.hu:1521 username@caesar.elte.hu or you can forward two local ports with one ssh connection: ssh -L 2000:ullman.inf.elte.hu:1521 -L 2001:aramis.inf.elte.hu:1521 username@caesar.elte.hu (username above is your **caesar username**)

Alternatively you can can use a putty program with the following settings.

| E-Features                                                                                                    | ^ | Option                                                                                                    | s controlling SSH p                                           | ort forwarding                        |  |
|----------------------------------------------------------------------------------------------------|---|----------------------------------------------------------------------------------------------------|---------------------------------------------------------------|---------------------------------------|--|
| <ul> <li>Window</li> <li>Appearance</li> <li>Behaviour</li> <li>Translation</li> <li>Selection</li> </ul>                                  |   | Port forwarding         Image: Construction of the second connections from other hosts         Image: Construction of the second connection of the second connecond conneconnection of the second connecond connecond |                                                               |                                       |  |
| Colours<br>Connection<br>Data<br>Proxy<br>Telnet<br>Rlogin<br>SSH<br>Kex<br>Host keys<br>Cipher<br>Cipher<br>TTY<br>X11<br>Tunnels<br>Bugs |   | Add new forwa<br>Source port<br>Destination<br>Local<br>Auto                                                                                                    | rded port:<br>2001<br>aramis.inf.elte.h<br>O Remote<br>O IPv4 | Add<br>nu:1521<br>O Dynamic<br>O IPv6 |  |

Write 2000 in 'Source port' field, ullman.inf.elte.hu:1521 in 'Destination' field then click Add button. Write 2001 in 'Source port' field, aramis.inf.elte.hu:1521 in 'Destination' field then click Add button.

With the above settings your ssh connection will forward your local 2000 port to ullman.inf.elte.hu:1521 and your local 2001 port to aramis.inf.elte.hu:1521. The result looks like this:

| 8                                                                                                    | PuTTY Configuration                                                                                                    | × |
|----------------------------------------------------------------------------------------------------|----------------------------------------------------------------------------------------------------|---|
| Category:<br>Bell<br>Features<br>Window<br>Appearance<br>Behaviour<br>Translation<br>Selection<br>Colours<br>Colours<br>Colours<br>Colours<br>Colours<br>SSH<br>Rlogin<br>SSH<br>Kex<br>Cipher<br>Auth<br>TTY<br>X11<br>Tunnels<br>Bugs<br>More bugs | Options controlling SSH port forwarding         Port forwarding         ✓ Local ports accept connections from other hosts         ✓ Remote ports do the same (SSH-2 only)         Forwarded ports:         Remove         L2000       ullman.inf.elte.hu:1521         L2001       aramis.inf.elte.hu:1521         Add new forwarded port:       Source port         Add       Destination         ● Local       Remote       Dynamic         ● Auto       IPv4       IPv6 |   |
| About                                                                                                    | Open Cancel                                                                                                    |   |

Save the configuration as a new session (e.g. caesar\_tunnel) and login to caesar.elte.hu with the above settings.

| ⊡- Session                                           | ~ | Basic options for your PuTTY session                                                                      |                  |  |
|------------------------------------------------------|---|----------------------------------------------------------------------------------------------------|------------------|--|
| E Teminal                                            |   | Specify the destination you want to con<br>Host Name (or IP address)                                      | inect to<br>Port |  |
| Bell                                                 | 5 | caesar.elte.hu                                                                                            | 22               |  |
| Features<br>Window<br>Appearance<br>Behaviour        | = | Connection type:<br>Raw Telnet Rlogin SSH Seri<br>Load, save or delete a stored session<br>Saved Sessions |                  |  |
| Selection                                            |   | caesar_tunnel                                                                                             |                  |  |
| Connection  Data  Proxy Telnet Rlogin SSH Kex Cipher |   | Default Settings                                                                                          | Load             |  |
|                                                      |   | caesar turinel<br>pandora                                                                                 | Save<br>D/ete    |  |
|                                                      |   | Close window on exit:<br>Always Never Only or                                                             | n clean exit     |  |

2. Connect to the database using SqlDeveloper with the following settings: Take care about hostname and port!

| Connection Name | Connection Details                               | Connection Name ara | mis_tunnel      |              |            |  |
|-----------------|--------------------------------------------------|---------------------|-----------------|--------------|------------|--|
| Aramis_pf2      | nikovits@null                                    | Username niko       | ovits           |              |            |  |
| aramis_system   | system@null                                      | Password            |                 |              |            |  |
| aramis_tunnel   | system@//localhost:200                           |                     |                 |              |            |  |
| tream2_ordpdb   | nikovits@//stream2.inf<br>svs@//stream2.inf.elte | Save Password       | Connecti        | on Color     |            |  |
| tream2_system   | System@//stream2.inf.e                           | Oracle              |                 |              |            |  |
| ilman system    | system@pull                                      | Connection Type     | Baeir V         | Role de      | fault 🔻    |  |
| illman tunnel   | nikovits@//localhost:200                         | Connection (The F   | Jasic           | Inoic (uc    | riduit     |  |
| E_nikovits      | nikovite@//localitostu152                        | Hostname            | alhost          |              |            |  |
| E_SYSTEM        | system@//localhost:152                           | Port 20             | 01              |              |            |  |
|                 |                                                  |                     |                 |              |            |  |
|                 |                                                  |                     |                 |              |            |  |
|                 |                                                  | Service name ara    | amis            |              |            |  |
|                 |                                                  | OS Authenticatio    | n 🗌 Kerberos Au | thentication | n Advanced |  |
| au water to     |                                                  |                     |                 |              |            |  |

(ssh connection should be open during the whole database connection time)

If you don't have a Caesar account or you don't remember your Caesar account: Go to <u>https://ugykezelo.elte.hu/</u> and create a new one. (Use Google Translate, there is no english version.)

If you have a Caesar account, but you cannot log in when opening the ssh connection:

Go to <u>https://info.caesar.elte.hu/</u>, log in (with Caesar account), then go to "**Alapadatok**" menu, and check the text after "**Interaktív belépés (ssh)**". If it shows "Nincs", then your ssh is disabled. Try to enable it by clicking on the shopping cart icon next to it. In 1-2 minutes it will be green. The green "Van" means, your ssh connection is enabled.

| ← → C                    | lte.hu                  |                    |          |
|--------------------------|-------------------------|--------------------|----------|
| Caesar Infopanel         |                         |                    |          |
| 📕 Kezdőlap               | Caesar azonosító        | nikovits           | (i)      |
| Alapadatok               | AFS tárhely             | 86 KB / 5242880 KB | - Q. (i) |
| Levelezés                | Interaktív belépes (ssh | 0%<br>I) Van       | <i>i</i> |
| 🚯 Virtuális webszerverek | Személyes honlap        | Van Julu           | i        |
| Dokumentációk            | PostgreSQL adatbázis    | Van 🔯o             | i        |
| 🚔 Kapcsolat              | MySQL adatbázis         | Van 🗛 🛲            | <i>i</i> |
| 💥 Beta hozzáférés        | HPC azonosító           | Nincs              | (i)      |

Sometimes your caesar connection will be closed after a short time, because your session is idle. Then do the following.

- 1. Create a script which regularly (every 5 seconds) prints something to the screen, so your caesar connection stays alive, and it will not be closed.
- 2. Give 'execute' permission to the script.
- 3. Run the script.
- 4. Press ctrl-c at the end, when you want to stop your script.

1. keep alive.sh

```
#!/bin/bash
declare -i x=0
while true
do
    echo $x
    sleep 5
    x=$((x+5))
done
2. chmod +x keep_alive.sh
3. ./keep_alive.sh
4. ctrl-c
```